To install the Zscaler Certificate on your Apple laptop or desktop simply follow the instructions below.

- 1. Navigate to the following website: <u>http://www.ecps.us/ourpages/auto/2018/2/9/36752699953237325794/ZscalerRootCertificate-2048-SHA256.crt</u>
- 2. A file called a certificate will automatically download to your machine. Double click on it in to install it.

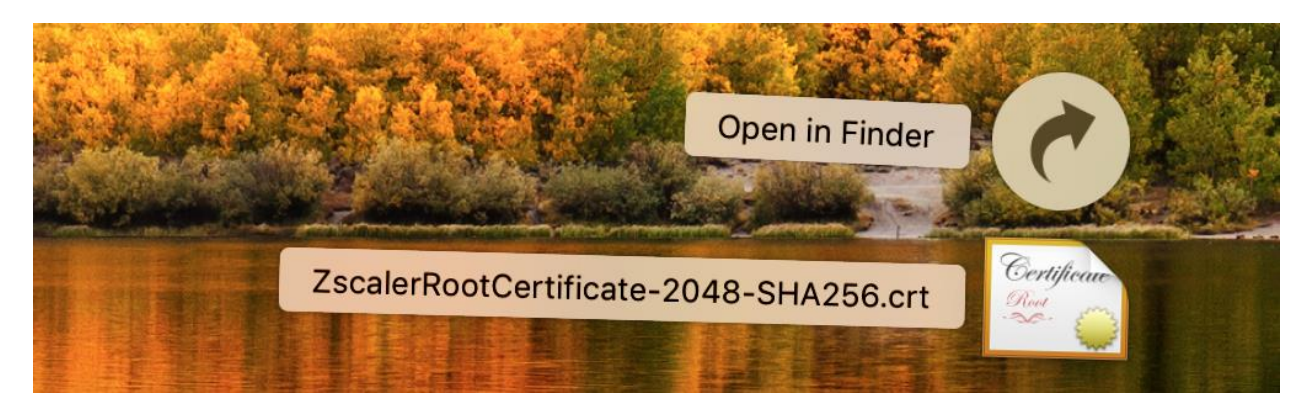

3. The following screens should appear. Click on add without changing any of the default settings.

|                                                                                                    |                                                                                                    | Keychain Access                                                                                                    |                                                                                                    |           |                                                             |     |
|----------------------------------------------------------------------------------------------------|----------------------------------------------------------------------------------------------------|----------------------------------------------------------------------------------------------------|----------------------------------------------------------------------------------------------------|-----------|-------------------------------------------------------------|-----|
| Click to lock the le                                                                                                    | ogin keychain.                                                                                                    |                                                                                                    |                                                                                                    | Q Search  | a                                                           |     |
| Keychains<br>Iogin<br>Local Items<br>System<br>System Roots                                                                         | <key>         Kind:       public key, RSA, 2,048-bit         Usage:       Encrypt, Derive, Verify         Name       &lt; Kind <key>       public key         <key>       private key         <key>       private key          private key          Anoige Persistent State Encryption application page</key></key></key></key> |                                                                                                    | Add Certificates  Do you want to add the certificate(s) from the file "ZscalerRootCertificate-2048-SHA256.crt" to a keychain?  New root certificates should be added to the login keychain for the current user, or to the System keychain if they are to be shared by all users of this machine. |           |                                                             | all |
| Category                                                                                                    | <ul> <li>com.apple.idsa1d5b-AuthToken</li> <li>CommCenter</li> <li>ids: build-of-uentity-generation</li> <li>ids: identity-ry-pair-signature-v</li> <li>ids: identity-rsa-private-key</li> </ul>                                                                                                    | application pas<br>application pas<br>application pas<br>application pas<br>application pas                                                         | View Certificates                                                                                                    | Keychain: | login<br>Cancel Add                                         |     |
| <ul> <li>All Items</li> <li>Passwords</li> <li>Secure Notes</li> <li>My Certificates</li> <li>Keys</li> <li>Certificates</li> </ul> | ids: identity-rsa-public-key<br>ids: unregistege-protection-key<br>iMessage Encryption Key<br>iMessage Signing Key<br>iMessage Signing Key<br>iMessage Signing Key<br>MetadataKeychain<br>Lafari Session State Key                                                                                                    | application pas<br>y application password<br>public key<br>private key<br>public key<br>private key<br>application password<br>application password | Today, 12:43 PM<br><br><br><br>Today, 12:45 PM<br>Today, 12:46 PM                                                                                                    |           | login<br>Login<br>Login<br>Login<br>Login<br>Login<br>Login |     |
|                                                                                                    | + i Copy                                                                                                    |                                                                                                    | 16 items                                                                                                    |           | and the                                                     |     |

4. The Zscaler Root CA certificate will be installed to your keychain as seen below.

| • • | •                                                           |                                                                                                    | Keychain Access      |                 |               |                     |
|-----|-------------------------------------------------------------|----------------------------------------------------------------------------------------------------|----------------------|-----------------|---------------|---------------------|
|     | Click to lock the lo                                        | gin keychain.                                                                                                    |                      |                 |               | Q Search            |
|     | Keychains<br>login<br>Local Items<br>System<br>System Roots | Certificate       Zscaler Root CA         Root certificate authority       Expires: Monday, May 5, 2042 at 8:27:55 PM Eastern Daylight Time         This root certificate is not trusted |                      |                 |               |                     |
|     |                                                             | Name                                                                                                    | Kind                 | Date Modified   | Expires       | Keychain            |
|     |                                                             | <pre></pre>                                                                                                    | public key           |                 |               | login               |
|     |                                                             | <pre>   <key> </key></pre>                                                                                                    | private key          |                 |               | login               |
|     |                                                             | Apple Persistent State Encryption                                                                                                    | application password | Today, 12:43 PM |               | login               |
|     |                                                             | com.apple.idsa1d5b-AuthToken                                                                                                    | application password | Today, 12:43 PM |               | login               |
|     |                                                             | / CommCenter                                                                                                    | application password | Today, 12:43 PM |               | login               |
|     |                                                             | ids: build-of-uentity-generation                                                                                                    | application password | Today, 12:43 PM |               | login               |
|     |                                                             | ids: identity-ry-pair-signature-v1                                                                                                    | application password | Today, 12:43 PM |               | login               |
|     | Category                                                    | ids: identity-rsa-private-key                                                                                                    | application password | Today, 12:43 PM |               | login               |
| 8   | All Items                                                   | 1. ids: identity-rsa-public-key                                                                                                    | application password | Today, 12:43 PM |               | login               |
| 1   | Annems                                                      | ids: unregistege-protection-key                                                                                                    | application password | Today, 12:43 PM |               | login               |
|     | Passwords                                                   | iMessage Encryption Key                                                                                                    | public key           |                 |               | login               |
| -   | Secure Notes                                                | 👔 iMessage Encryption Key                                                                                                    | private key          |                 |               | login               |
|     | My Certificates                                             | iMessage Signing Key                                                                                                    | public key           |                 |               | login               |
| Ŷ   | Keys                                                        | 💡 iMessage Signing Key                                                                                                    | private key          |                 |               | login               |
| 1   | Certificates                                                | / MetadataKeychain                                                                                                    | application password | Today, 12:45 PM |               | login               |
|     |                                                             | 🔏 Safari Session State Key                                                                                                    | application password | Today, 12:46 PM |               | login               |
|     |                                                             | 🔀 Zscaler Root CA                                                                                                    | certificate          |                 | May 5, 2042 a | at 8:27:55 PM login |
|     |                                                             |                                                                                                    |                      |                 |               |                     |
|     |                                                             | + i Copy                                                                                                    |                      | 17 items        |               |                     |

5. Double click on the "Zscaler Root CA", and the following screen should appear.

|                                                                                                    | Zscaler Root CA     |  |  |  |  |
|----------------------------------------------------------------------------------------------------|---------------------|--|--|--|--|
| Certificate       Zscaler Root CA         Root certificate authority       Expires: Monday, May 5, 2042 at 8:27:55 PM Eastern Daylight Time         Trust       Trust |                     |  |  |  |  |
| V Details                                                                                                    |                     |  |  |  |  |
| Subject Name                                                                                                    | 211                 |  |  |  |  |
| State/Province                                                                                                    | California          |  |  |  |  |
| Locality                                                                                                    | San Jose            |  |  |  |  |
| Organization                                                                                                    | Zscaler Inc.        |  |  |  |  |
| Organizational Unit                                                                                                    | Zscaler Inc.        |  |  |  |  |
| Common Name                                                                                                    | Zscaler Root CA     |  |  |  |  |
| Email Address                                                                                                    | support@zscaler.com |  |  |  |  |
| Issuer Name                                                                                                    |                     |  |  |  |  |
| Country                                                                                                    | US                  |  |  |  |  |
| State/Province                                                                                                    | California          |  |  |  |  |
| Locality                                                                                                    | San Jose            |  |  |  |  |
| Organization                                                                                                    | Zscaler Inc.        |  |  |  |  |
| Organizational Unit                                                                                                    | Zscaler Inc.        |  |  |  |  |
| Common Name                                                                                                    | Zscaler Root CA     |  |  |  |  |

6. Click on "Trust" and you will see the following screen

|                                                                                                    | Zscaler Root CA |                         |  |  |  |
|----------------------------------------------------------------------------------------------------|-----------------|-------------------------|--|--|--|
| Certificate<br>Root certificate authority<br>Expires: Monday, May 5, 2042 at 8:27:55 PM Eastern Daylight Time<br>This root certificate is not trusted |                 |                         |  |  |  |
| Trust                                                                                                    |                 |                         |  |  |  |
| When using this o                                                                                                    | certificate:    | Use System Defaults ᅌ ? |  |  |  |
|                                                                                                    |                 |                         |  |  |  |
| Secure Sockets La                                                                                                    | iyer (SSL)      | no value specified      |  |  |  |
| Secure Mail                                                                                                    | (S/MIME)        | no value specified      |  |  |  |
| <b>Extensible Authenticat</b>                                                                                                    | tion (EAP)      | no value specified      |  |  |  |
| IP Securi                                                                                                    | ty (IPsec)      | no value specified      |  |  |  |
| Code Signing                                                                                                    |                 | no value specified      |  |  |  |
| Time Stamping                                                                                                    |                 | no value specified      |  |  |  |
| X.509 Basic Policy                                                                                                    |                 | no value specified      |  |  |  |
|                                                                                                    |                 |                         |  |  |  |
| Details                                                                                                    |                 |                         |  |  |  |
| Subject Name                                                                                                    |                 |                         |  |  |  |
| Country                                                                                                    | US              |                         |  |  |  |
| State/Province                                                                                                    | California      |                         |  |  |  |
| Locality                                                                                                    | San Jose        |                         |  |  |  |
| Organization                                                                                                    | Zecolor Inc     | <b>n</b>                |  |  |  |

7. Change "When using this certificate:" to Always Trust

| • • •                                                                                                | Zs                                                      | scaler Root CA                                    |                    |
|----------------------------------------------------------------------------------------------------|---------------------------------------------------------|---------------------------------------------------|--------------------|
| Certificate<br>Certificate<br>Control Certificate<br>Expires: Mon<br>On This root of<br>This root of | ot CA<br>ate authority<br>day, May 5,<br>certificate is | /<br>2042 at 8:27:55 PM Eas<br>not trusted        | tern Daylight Time |
| When using this                                                                                      | certificate 🗸                                           | Use System Defaults                               | ?                  |
| Secure Sockets La<br>Secure Mail                                                                     | yer (SSL<br>(S/MIME)                                    | Always Trust<br>Never Trust<br>no value specified |                    |
| Extensible Authentica                                                                                | tion (EAP)                                              | no value specified                                |                    |
| IP Securi                                                                                            | ty (IPsec)                                              | no value specified                                |                    |
| Code Signing                                                                                         |                                                         | no value specified                                | 3                  |
| Time Stamping                                                                                        |                                                         | no value specified                                | 3                  |
| X.509 Basic Policy                                                                                   |                                                         | no value specified                                |                    |
| ▼ Details                                                                                            |                                                         |                                                   |                    |
| Subject Name                                                                                         |                                                         |                                                   |                    |
| Country                                                                                              | US                                                      |                                                   |                    |
| State/Province                                                                                       | California                                              |                                                   |                    |
| Locality                                                                                             | San Jose                                                |                                                   |                    |

- 8. You will be prompted to enter your password.
- 9. After entering your password the certificate has been fully installed and you should be able to browse the web normally. The login keychain will look like the following screen once the certificate has been installed.

|                                                             | Keychain Access                                                                                                    |                                                               |                                 |                           |          |  |
|-------------------------------------------------------------|----------------------------------------------------------------------------------------------------|---------------------------------------------------------------|---------------------------------|---------------------------|----------|--|
| Click to lock th                                            | lock the login keychain.                                                                                                    |                                                               |                                 |                           | Q Search |  |
| Keychains<br>login<br>Local Items<br>System<br>System Roots | Certificate<br>We way to be a series of the series of the se | ty<br>5, 2042 at 8:27:55 PM Ea<br>arked as trusted for this a | istern Daylight Time<br>account |                           |          |  |
|                                                             | Name                                                                                                    | ^ Kind                                                        | Date Modified                   | Expires                   | Keychain |  |
|                                                             | 💡 <key></key>                                                                                                    | public key                                                    |                                 |                           | login    |  |
|                                                             | 💡 <key></key>                                                                                                    | private key                                                   |                                 |                           | login    |  |
|                                                             | Apple Persistent State Encryptio                                                                                                    | n application password                                        | Today, 12:43 PM                 |                           | login    |  |
|                                                             | Com.apple.idsa1d5b-AuthToken                                                                                                    | application password                                          | Today, 12:43 PM                 |                           | login    |  |
|                                                             | CommCenter                                                                                                    | application password                                          | Today, 12:43 PM                 |                           | login    |  |
|                                                             | ids: build-of-uentity-generation                                                                                                    | application password                                          | Today, 12:43 PM                 |                           | login    |  |
|                                                             | 🚛 ids: identity-ry-pair-signature-v                                                                                                    | 1 application password                                        | Today, 12:43 PM                 |                           | login    |  |
| Category                                                    | ids: identity-rsa-private-key                                                                                                    | application password                                          | Today, 12:43 PM                 |                           | login    |  |
| All Items                                                   | ids: identity-rsa-public-key                                                                                                    | application password                                          | Today, 12:43 PM                 |                           | login    |  |
| / Passwords                                                 | ids: unregistege-protection-key                                                                                                    | application password                                          | Today, 12:43 PM                 |                           | login    |  |
| Secure Notes                                                | iMessage Encryption Key                                                                                                    | public key                                                    |                                 |                           | login    |  |
| Mu Contificator                                             | 💡 iMessage Encryption Key                                                                                                    | private key                                                   |                                 |                           | login    |  |
| My Certificates                                             | 💡 iMessage Signing Key                                                                                                    | public key                                                    |                                 |                           | login    |  |
| T Keys                                                      | 💡 iMessage Signing Key                                                                                                    | private key                                                   |                                 |                           | login    |  |
| 🛅 Certificates                                              | MetadataKeychain                                                                                                    | application password                                          | Today, 12:45 PM                 |                           | login    |  |
|                                                             | Safari Session State Key                                                                                                    | application password                                          | Today, 12:46 PM                 |                           | login    |  |
|                                                             | Zscaler Root CA                                                                                                    | certificate                                                   |                                 | May 5, 2042 at 8:27:55 PM | login    |  |
|                                                             |                                                                                                    |                                                               |                                 |                           |          |  |
|                                                             | + i Copy                                                                                                    |                                                               | 17 items                        |                           |          |  |